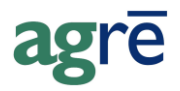

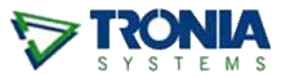

## FMC PRECISIONPAC & PERIMETER II INSTANT DISCOUNT PROCESS

Growers that purchase PrecisionPacs and Perimeter II as a combination on the same invoice may qualify for an Instant Discount<sup>1</sup>.

| Note: | The manufacturer of all products involved must be FMC for the FMC Sales |
|-------|-------------------------------------------------------------------------|
|       | Data Export to include the transactions.                                |

#### What you'll find:

| Setting up the Products                                                        | 2  |
|--------------------------------------------------------------------------------|----|
| FMC Instant Discount                                                           | 2  |
| Perimeter II                                                                   | 3  |
| PrecisionPacs (must be done for <i>each</i> PrecisionPac eligible for disount) | 4  |
| Sales of PrecisionPac + Perimeter II                                           | 6  |
| Returns of Perimeter II                                                        | 8  |
| If the Purchase No Longer Qualifies for an Instant Discount                    | 9  |
| Reporting to RDS                                                               | 11 |

| Help | The FMC Instant Discount Process has been summarized as an FAQ with links to the corresponding activities. |
|------|----------------------------------------------------------------------------------------------------|
|      | From Table of Contents: FAQs Frequently Asked Questions > Accounts                                         |
|      | - or -                                                                                                    |
|      | search for FMC                                                                                             |

<sup>&</sup>lt;sup>1</sup> Please refer to documentation provided by FMC for grower eligibility specifics.

# Setting up the Products

The items in play for the Instant Discount process are a new FMC Instant Discount product (non-inventory), the PrecisionPacs, and the Perimeter II.

## **FMC Instant Discount**

This is the **non-inventory** item added to the invoice that reduces the amount the grower is charged. On the *Products tab*, make sure **Inventory Item is** *not* **checked** and the **Manufacturer is FMC**.

| V Add Product     |                                                         | not checked as is                          |
|-------------------|---------------------------------------------------------|--------------------------------------------|
| Save 🕄 Refresh    | 🖇 Prices/Taxes 😵 Exit                                   | non-inventory item                         |
| Product Units Inv | entory Notes Associated Products Blending Manufacturing | Dangerous Goode Regulations                |
|                   | This product is active.                                 |                                            |
| Product Code:     | FMCDISC                                                 | ☐ Inventory Item?                          |
| Description:      | FMC Instant Discount                                    | Blendable? Prohibit Purchase?              |
| Short Desc:       |                                                         | Manufactured? Exclude from AgCollect?      |
| Product Type:     | 50CPROT-HERBICIDES (5075004)  Add                       | Dangerous Good? Dverridable Sales Account? |
| UPC Code:         |                                                         | Comit From Sales Reports?                  |
| Default Project:  | Add                                                     |                                            |
| Manufacturer:     | F M C OF CANADA LTD AgCollect                           |                                            |
| Manuf. Prod. Code |                                                         |                                            |
|                   |                                                         |                                            |
| GL Accounts       |                                                         | Product Characteristics                    |
| Sales:            | 45005 - Sales Chemicals                                 | Characteristics                            |
| COGS:             | <b></b>                                                 | Discounts                                  |
| Inventory:        |                                                         | optional                                   |
| Inv. Accrual:     |                                                         |                                            |
|                   | Add GL Account                                          | Remove Add                                 |
|                   |                                                         |                                            |

Inventory > Manage Products

**Note:** Manufacturer must be FMC and Inventory Item is NOT checked.

The **Main Unit is Acre** and priced at the current discount/acre rate. Refer to the documentation provided by FMC for the exact rate.

| ٩dd   | Product             |                     |                                  |                             |  |
|-------|---------------------|---------------------|----------------------------------|-----------------------------|--|
| Save  | 😨 Refresh 🔹 Price   | es/Taxes 🛛 🐼 Exit   |                                  |                             |  |
| roduc | t Units Inventory N | otes Associated Pro | ducts   Blending   Manufacturing | Dangerous Goods Regulations |  |
|       |                     |                     |                                  |                             |  |
|       | Units               | Main Units?         | Company P1 Price                 | Active?                     |  |
| >     | Units<br>AC - Acre  | Main Units?         | Company P1 Price<br>(\$2.50)     | Active?                     |  |
| >     | Units<br>AC - Acre  | Main Units?         | Company P1 Price<br>(\$2.50)     | Active?                     |  |

### **Perimeter II**

On the *Product tab* ensure the Manufacturer is FMC.

| Save 🛛 🕄 Refresh  | 🗙 Delete   🗯 Prices/Taxes 🛛 🐼 Exit                      |                 |
|-------------------|---------------------------------------------------------|-----------------|
| Product Units Inv | entory Notes Associated Products Blending Manufacturing | Dangerous Goods |
|                   | This product is active.                                 |                 |
| Product Code:     | 3101011                                                 | Inventory Ite   |
| Description:      | PERIMETER II 3.4 L                                      | Blendable?      |
| Short Desc:       |                                                         | Manufacture     |
| Product Type:     | 50CPROT-HERBICIDES (5075004) - Add                      | Dangerous       |
| UPC Code:         |                                                         | Omit From Sa    |
| Default Project:  | ✓ Add                                                   | FCL Mapping     |
| Manufacturer:     | F M C OF CANADA LTD                                     | Item No:        |
|                   |                                                         | Item Category   |

Note: Manufacturer must be FMC.

On the *Units tab*, add **Unit = JU** and **Conversion Factor** if applicable.

| Produc | t Units   Inventory   N                                                 | otes   Associated Pr | oducts   Blending   Manufac | turing   Dangerous Good | s   Regulatior | ns |  |
|--------|-------------------------------------------------------------------------|----------------------|-----------------------------|-------------------------|----------------|----|--|
|        | Unite Main Unite? Conv. Factor to Main Company P1 Price Active? Manned? |                      |                             |                         |                |    |  |
|        | EA - Each                                                               | V                    | 1.00                        | \$204.00                | V              | V  |  |
|        | JU - Jug                                                                |                      | 1.00                        | \$204.00                | <b>V</b>       |    |  |
| >      |                                                                         |                      |                             |                         |                |    |  |
| •      |                                                                         |                      |                             |                         |                |    |  |

sales of Perimeter must be reported to RDS in JUgs

On the *Notes tab* add a popup reminder about the **Instant Discount for Returns**.

| 🕏 Edit Product: 31010  | )11 - PERIMETER II 3.4 L                                       |                                      |
|------------------------|----------------------------------------------------------------|--------------------------------------|
| Save 😰 <u>R</u> efresh | 🤇 Delete 💲 Prices/Taxes 🔞 Exit                                 |                                      |
| Product Units Invento  | ny Notes Associated Products Blending Manufa                   | icturing Dangerous Goods Regulations |
|                        | Popup Notes                                                    | Printed Notes                        |
| Invoice:               | RETURNS: Check sale invoice if FMC Instant<br>Discount applies | PCP #29212                           |
| lo=dout Ticket         | - market and                                                   | PCP #29212                           |

*if the grower returns the Perimeter, they may no longer be eligible for an Instant Discount on the PrecisionPac* 

### **PrecisionPacs** (must be done for each PrecisionPac eligible for discount)

| 🚽 Save 🛛 🖨 Refres | h 🗙 Delete 🧊 Prices/Taxes 🔇 Exit                                  |                 |
|-------------------|-------------------------------------------------------------------|-----------------|
| Product Units Ir  | nventory   Notes   Associated Products   Blending   Manufacturing | Dangerous Goods |
|                   | This product is active.                                           |                 |
| Product Code:     | EXPRESSPRO                                                        | Inventory Item  |
| Description:      | Express Pro Precision Pack (7.1g/ac)                              | Blendable?      |
| Short Desc:       |                                                                   | Manufactured    |
| Product Type:     | 50CPROT-HERBICIDES (5075004)                                      | 🗖 Dangerous Go  |
| UPC Code:         |                                                                   | Comit From Sale |
| Default Project   | Add                                                               |                 |
| Manufactures      |                                                                   |                 |

On the *Product tab* ensure the Manufacturer is FMC.

Note: Manufacturer must be FMC.

On the *Notes tab* add a popup reminder about the Instant Discount.

| 👽 Edit Product: EXPI   | RESSPRO - Express Pro Precision Pack (7                               | .1g/ac)                               |            |
|------------------------|-----------------------------------------------------------------------|---------------------------------------|------------|
| Save 😰 <u>R</u> efresh | 🗙 <u>D</u> ele <mark>e 💲</mark> Prices/ <u>T</u> axes 😵 E <u>x</u> it |                                       |            |
| Product Units Inven    | ory Notes Associated Products Blending Manu                           | facturing Dangerous Goods Regulations |            |
| Invoice:               | Popup Notes                                                           | Printed Notes PCP #29212              |            |
| Loadout Ticket:        |                                                                       | PCP #29212                            | Inny manda |

| 🕏 Edit Product: EXI    | PRESSPRO - Express Pro Precision Pack (7.1g/ac)                                                |
|------------------------|------------------------------------------------------------------------------------------------|
| Save 😰 <u>R</u> efresh | X Delete S Prices Zaxes S Exit                                                                 |
| Product Units Inve     | ntory Notes Associated Products Blending Manufacturing Dangerous Goods Regulations             |
| Product Ӯ A            | dd Associated Product Row X Ju Quantity                                                        |
| 0 4                    | odate 🔃 <u>R</u> efresh 😵 E <u>x</u> it                                                        |
| Pro<br>Uni<br>Qua      | duct: FMC Instant Discount - FMCDiscount<br>s: AC - Acre<br>Intity: 1 *                        |
|                        | ffer Associated Products                                                                       |
| Add                    | ype: Work Order Call Customers Conly Customers with this Characteristic: Blend Field Scout Uct |

#### Add the FMC Instant Discount item you just created to the Associated Products tab.

Add a second *Associated Product* for Perimeter II. Units = Jug.

| 🔯 Add Associat                                     | ed Product Row                                                                             |                       | ×                                            |
|----------------------------------------------------|--------------------------------------------------------------------------------------------|-----------------------|----------------------------------------------|
| 🖉 Update 🔯                                         | Refresh 🔇 Exit                                                                             |                       |                                              |
| Product:<br>Units:<br>Quantity:<br>Offer Associate | 3101011 - PERIM<br>JU - Jug<br>1<br>ed Products                                            | METER II 3.4 L        | Find                                         |
| Type:                                              | Work Order<br>Loadout Ticket<br>Invoice<br>Blend<br>Inventory Receipt<br>Location Transfer | C All Cus<br>C Only C | tomers<br>ustomers with this Characteristic: |

Setup the rest of the PrecsionPacs the same way.

## Sales of PrecisionPac + Perimeter II

When selling a PrecisionPac you'll be reminded of the FMC Instant Discount. Click **OK** to acknowledge.

| 🖗 Add Invoice                                                          |                                                                                           |                                             |                                |              |              |
|------------------------------------------------------------------------|-------------------------------------------------------------------------------------------|---------------------------------------------|--------------------------------|--------------|--------------|
| 🔚 Save 🛛 🕄 Refresh 🗎 Split                                             | 🖇 View Credit 📰 View Pre                                                                  | epayment 🔄 View WO Activity                 | 😢 Exit                         |              |              |
| Reference:<br>Customer: 1112 Baker, Mike<br>Invoice Date: Nov 05, 2019 | Generate Reference                                                                        | Add Invoice Purchase Row                    | Location:                      | St. Albert   | × 0          |
| Product Product Purchases Subtotal (be                                 | when adding the<br>ecisionPac, the Popup<br>te will remind you of the<br>Instant Discount | Uct:<br>AC - Acre<br>St. Albert<br>Reminder | press Pro Precision Pack (7.1g | /ac)         | LOT Ref      |
| Prepaid Purchases (before tax<br>Prepayment Remaining:                 | x): \$0.00<br>\$60,359.16                                                                 | Quantity on H<br>Quantity:<br>Unit Price:   | PERIMETER II DISCOUNT M        | IAY APPLY*** | g Prepayment |
|                                                                        | 1                                                                                         | Line Commen                                 | [                              | ок           |              |

Accounts Receivable > Invoices > Purchases tab > Add > Add Product

Type the *Quantity* in *Acres* the customer is taking. On *Update* ...

| Add Invoice Purchase Row                                   | < |
|------------------------------------------------------------|---|
| Upd                                                        |   |
| Product: EXPRESSPRO - Express Pro Precision Pack (7.1g/ac) |   |
| Units: AC - Acre                                           |   |
| Location: St. Albert                                       |   |
| enter Quantity                                             |   |
| Quantity on Hand: 0.0 Details                              |   |
| Quantity: 150.0                                            |   |
| Unit Price: \$7.80 Pricing Prepay?                         |   |
| Line Total: \$1,170.00                                     |   |

... you'll be prompted to add the FMC Instant Discount and the Perimeter II. The **Quantity of Perimeter** will need to be corrected - you'll update that to the actual value next.

| <b>&gt;</b> | Add Asso<br>Use Select | ciated Produ                      | icts<br>Exit                        | you will update to the correct quantity shortly     |  |
|-------------|------------------------|-----------------------------------|-------------------------------------|-----------------------------------------------------|--|
| >           | Selected<br>V          | Quantitys<br>150.0000<br>150.0000 | Product<br>FMCDISC -<br>3101011 - P | FMC Instant Discount (AC)<br>ERIMETER II 3.4 L (JU) |  |
| 2 as        | sociated p             | products sele                     | cted                                | Select All Deselect All                             |  |

#### All 3 items are added to the invoice.

#### The Instant Discount is calculated per acre of PrecisionPac.

| ustor | mer and Shipping Purchases (3) Returns | Totals   Immedi | iate Payment |             |             |             |            |            |            |
|-------|----------------------------------------|-----------------|--------------|-------------|-------------|-------------|------------|------------|------------|
| _     | -                                      | <b>0</b> 11     |              | -           |             |             |            |            |            |
|       | Product                                | Quantity        | Unit Price   | laxes       | Line I otal | Prepay?     | Location   | WO Ref     | LOT Ref    |
|       | EXPRESSPRO - Express Pro Precision P   | 150.0           | \$7.80       | \$0.00      | \$1,170.00  |             | St. Albert |            |            |
|       | FMCDISC - FMC Instant Discount (AC)    | 150.0           | (\$2.50)     | \$0.00      | (\$375.00)  |             | St. Albert |            |            |
| >     | 3101011 - PERIMETER II 3.4 L (JU)      | 150.0           | \$204.00     | \$0.00      | \$30,600.00 |             | St. Albert |            |            |
|       |                                        |                 |              |             |             |             |            | <u></u>    |            |
| Pu    | rchases Subtotal (before tax):         | 31,395.00       |              | Add Product | t Row /     | Add Blend I | Row        | Edit Row 🔆 | Remove Row |
|       |                                        |                 | _            |             |             |             |            |            |            |

#### Select and Edit the Perimeter II product row.

Refer to the documentation provided by FMC and calculate the **Quantity** to correspond with the desired application rate.

| 🧳 Edit Invoice Pure            | chase - Row 3            | ×                                                 |
|--------------------------------|--------------------------|---------------------------------------------------|
| 🕗 Update 🔀 Refi                | resh 🔇 E <u>x</u> it     |                                                   |
| Product: 3101                  | 011 - PERIMETER II 3.4 L | ▼ Find                                            |
| Location: St. A                | lbert                    | update to                                         |
|                                | Qua                      | antity grower<br>ctually taking                   |
| Quantity on Hand:<br>Quantity: |                          |                                                   |
| Unit Price:                    | \$204.00 Pricing         | ✓ Prepay?                                         |
|                                | Edit Dow                 | <del>~_~~</del> ~~~~~~~~~~~~~~~~~~~~~~~~~~~~~~~~~ |
|                                | Ealt ROW                 |                                                   |

Process the rest of the Invoice as per your usual business practice.

## **Returns of Perimeter II**

When returning Perimeter II you'll be reminded that the grower may have received an Instant Discount and you should check if that original purchase of PrecisionPac still qualifies for that discount. Click **OK** to acknowledge.

| Add Invoice         Save       Refresh         Reference:       Image: Customer:         Customer:       1112 Baker, Mike         Invoice Date:       Nov 06, 2019         Customer and Shipping       Purchases         Refurst       Tot | Add Invoice Return Row     Add Invoice Return Row     Dedate     Define     Sefresh     Sefresh     Sefresh     Solution:     St. Albert |
|----------------------------------------------------------------------------------------------------|----------------------------------------------------------------------------------------------------|
| Returns Subtotal (before tax):                                                                                                    | Quanti<br>Quanti<br>Unit Pr<br>Line T<br>Line C                                                                                          |
| Prepayment Remaining: \$60,3                                                                                                    |                                                                                                    |

Accounts Receivable > Invoices > Add > Returns tab > Add Product

First, confirm the grower has purchased this product from you.

| add Inv        | pice Return Row                                                             | 2 |
|----------------|-----------------------------------------------------------------------------|---|
| Update         | 🔁 Refresh 🔇 Egit                                                            |   |
| Product:       | 3101011 - PERIMETER II 3.4 L Find                                           |   |
| Units:         | JU - Jug returns are in JUgs too                                            |   |
| Location:      | St. Albert                                                                  |   |
| Quantity on    | Hand: -8.0 Details                                                          |   |
| Quantity:      |                                                                             |   |
| Unit Price:    | \$204.00 Pricing Prepayment Return?                                         |   |
| Line Totalia   |                                                                             |   |
| Tax            | Charge Amount Prepay?                                                       |   |
|                |                                                                             |   |
| Last sold to t | his customer at this location: 8.0 @ \$204.00 on Nov 06, 2019 (Charge Acct) |   |

Then click *Pricing* and *View Item* (in this case, it's an Invoice).

| Pricing          | Info for PERIM      | IETER II 3.4 L |                       |            |       |            |             | × |
|------------------|---------------------|----------------|-----------------------|------------|-------|------------|-------------|---|
| 🕗 <u>U</u> pdate | 💲 <u>C</u> ost Deta | ils 🛷 Calcu    | ılator 🕺 E <u>x</u> i | it         |       |            |             |   |
| Product:         | PERIM               | ETER II 3.4 L  | (per Jug)             |            |       |            |             |   |
| Use This F       | Price:              | \$204.00       | Reset To Su           | ggested Pr | rice  |            |             |   |
| Suggested        | Price:              | \$204.00       | 1                     |            |       |            |             |   |
| C                | in the colo         | Diana Salar    | History (1)           |            |       |            |             |   |
| Current P        | nces   INO Sale     | Prices Jales   |                       |            |       |            |             |   |
| 5                | Sales Date          | Quantity       | Unit Price            | Prepaid    | Blend | Location   | Paid By     |   |
|                  | Nov 06, 2019        | 8              | \$204.00              |            |       | St. Albert | Charge Acct |   |
| 1000             |                     |                |                       |            |       |            |             |   |

Refer to documentation provided by FMC to confirm the *net* quantity of Perimeter purchased (initial purchase less amount returned) still qualifies the PrecisionPac for an Instant Discount.

*If the PrecisionPac purchase no longer qualifies for the Instant Discount*, **take note of the Quantity** (**number of acres**) of the Precision Pac sold on the Invoice - you'll need that value for the next step.

### If the Purchase No Longer Qualifies for an Instant Discount

If the return of the Perimeter II negates the combination Instant Discount on the PrecisionPac, it also must be returned on the same invoice.

| Add Invoice                                                                |                                                                                                    |            |
|----------------------------------------------------------------------------|----------------------------------------------------------------------------------------------------|------------|
| 🖥 Save 🛛 🕄 Refresh 🖹 Split 🛛 🛱 View Credit                                 | 🗉 View Prepayment 🛛 View WO Activity 🛛 😵 Exit                                                                                                    | _          |
| Reference: Gener                                                           | Add Invoice Return Row                                                                                                    | ×*         |
| Customer: 1112 Baker, Mike                                                 | Update 🖾 Refresh 🛛 Exit                                                                                                    |            |
| Invoice Date: Nov 06, 2019 🖃 🚽 Due D                                       | Product: FMCDISC - FMC Instant Discount                                                                                                    | (\$612.00) |
| Customer and Shipping Purchases Returns (1) To                             | Units: AC - Acre                                                                                                    |            |
| > 3101011 - PERIMETER II 3.4 L (JU)                                        | Location: St. Albert<br>Quantity = # of acres<br>of PrecisionPac of<br>original purchase                                                            | LOT Ref    |
| Returns Subtotal (before tax): (\$612<br>Prepaid Returns (before tax): \$0 | Quantity:         150.0           Unit Price:         (\$2.50)           Pricing         Prepayment Return?           Line Total:         -\$375.00 | Remove Row |
| Prepayment Remaining: \$60,355                                             | Line Comments:                                                                                                    |            |

Add the FMC Instant Discount to the Returns tab of the Invoice.

There'll be two rows on the invoice:

- Line 1 is the return of the Perimeter II a negative value that will be credited to the grower
- Line 2 is the return of the FMC Instant Discount a positive value that is deducted from the amount of the return of the Perimeter II.

| Add Invoice                                                                                                    |                              |                                    |                           |                                          |                                      |                        |  |  |  |
|----------------------------------------------------------------------------------------------------|------------------------------|------------------------------------|---------------------------|------------------------------------------|--------------------------------------|------------------------|--|--|--|
| Save 😰 Refresh 🖹 Split 💲 View                                                                                                    | Credit View Prepayme         | ent 🔄 View WO A                    | activity 🔇 Exit           |                                          |                                      |                        |  |  |  |
| eference:<br>eference:<br>ustomer: 1112 Baker, Mike<br>voice Date: Nov 06, 2019<br>ustomer and Shipping Purchases Returns (2) Totals Immediate Payment<br>Location Stablert<br>Find Add<br>Creater<br>Stablert<br>Creater<br>Stablert<br>Stablert<br>Creater<br>Stablert<br>Stablert |                              |                                    |                           |                                          |                                      |                        |  |  |  |
| Product<br>3101011 - PERIMETER II 3.4 L (JU)<br>> FMCDISC - FMC Instant Discount (A                                                                                                    | Quantity<br>3.0<br>AC) 150.0 | Unit Price<br>\$204.00<br>(\$2.50) | Taxes<br>\$0.00<br>\$0.00 | Line Total Frepay?<br>(\$612.00) 3375.00 | Location<br>St. Albert<br>St. Albert | LOT Ret                |  |  |  |
| Returns Subtotal (before tax):                                                                                                    | (\$237.00)<br>\$0.00         | et Return                          | Add Product Row           | Add Blend Rov                            | positive<br>\$\$ deducted            | value =<br>from refund |  |  |  |

The grower is credited the net value of the Perimeter II returned LESS the value of the FMC Instant Discount on the PrecisionPac of the original purchase.

# **Reporting to FMC**

Because all products involved in the FMC Instant Discount process are flagged with **FMC as the manufacturer**, all transactions regarding those products will be included in the *Manufacturer Sales (FMC)* data export.

| 🔝 Export Data                                                    |                   |                       |
|------------------------------------------------------------------|-------------------|-----------------------|
| Export to File 📲 Export to Excel 🗊 Preview Dat                   | 😫 Exit            |                       |
| Select the data you want to export/preview?                      |                   | ✓ Include Header Line |
| Accounts Receivable                                              | Criteria          |                       |
|                                                                  | Start Date: Dec ( | 16, 2020 <b>-</b>     |
| Bill And Hold Invoices                                           | End Date: Jan (   | )6, 2021 <b>•</b>     |
| Chemical Sales Summary (AB Env.)                                 | Location:         | ocations>             |
| Low Sales Margins<br>Manufacturer Sales (FMC)<br>POS Data (TKXS) |                   |                       |
| POS Data (USI)                                                   | v                 |                       |
|                                                                  |                   |                       |

File > Exports > Data

The export data will include all sales and returns of the Instant Discount, PrecisionPac, and Perimeter II products.

| 4 | Mai    | nufacturer S | ales (FMC)      |                      |       |                                         |         |           |              | × |
|---|--------|--------------|-----------------|----------------------|-------|-----------------------------------------|---------|-----------|--------------|---|
| C | ) Exit |              |                 |                      |       |                                         | }       |           |              |   |
|   | Simpl  | e Advanced   |                 |                      |       | >>>>>>>>>>>>>>>>>>>>>>>>>>>>>>>>>>>>>>> | }       |           |              |   |
|   |        | Retailer     | RetailCity      | RetailProv           | CusID | FarmNam                                 | Units   | UnitPrice | TotalSales   | ^ |
|   |        | Dog River    | Dog River       | SK                   | 90    | Carter Fan                              | 2.0000  | 960.0000  | 1920.0000000 |   |
|   |        | St. Albert   | St. Albert      | AB                   | 20    | Ş.                                      | -1.0000 | 275.0000  | -275.0000000 |   |
|   |        | Dog River    | Dog River       | SK                   | 2     | Abraham 💈                               | 1.0000  | 1000.0000 | 1000.0000000 |   |
|   |        | Dog River    | Dog River       | SK                   | 2     | Abraham 🖉                               | 2.0000  | 275.0000  | 550.0000000  |   |
|   |        | Dog River    | Dog River       | SK                   | 90    | Carter Far                              | 1.0000  | 275.0000  | 275.0000000  |   |
|   | <      | 0.07         | D D'            | CV.                  |       | · · · · · · · · · · · · · · · · · · ·   | 1 0000  | 275 0000  | >            | Ť |
|   | S      | elect All 1  | o copy selected | cells press Ctrl + C |       | 100 A                                   | {       |           |              |   |